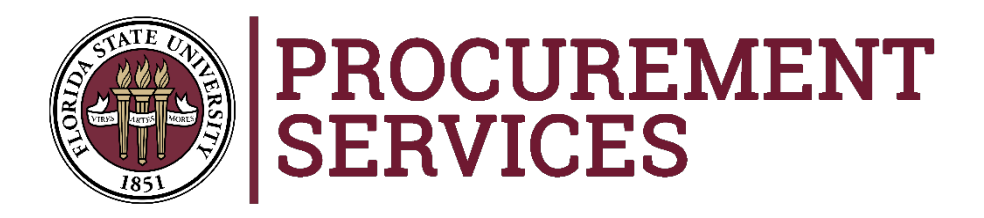

# Suppliers desiring to register as an FSU Bidder to receive notifications of future competitive solicitations

# Visit FSU's Supplier Portal:

https://solutions.sciquest.com/apps/Router/SupplierLogin?CustOrg=FSU

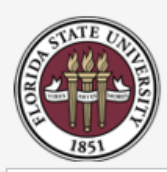

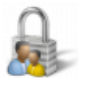

### Secure Account Login

## Please login to view the sourcing event.

| Email    |                           |   |
|----------|---------------------------|---|
| Password |                           | ] |
|          | Login Trouble logging in? |   |

If you do not already have an account with FSU, please click the button below to begin account creation.

To avoid processing congestion, please wait for us to initiate further contact.

We appreciate your interest in doing business with FSU.

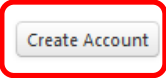

## Welcome to the FSU Supplier Management System.

Registering with our database does not guarantee our business with your company.

After you complete the short registration process, we will review your information and keep on file until one of the following occurs:

1. If you are a new supplier, once an opportunity has been identified, you will be invited back into the system to provide additional information before payments can be initiated.

 If you are requesting any updates, our supplier relations team will confirm that the information successfully updated.

If you have any questions regarding soliciation event details please contact us at sourcing@fsu.edu or 1-850-644-6850.

Any issues related to logging in or technical issues, including attachments, questions can be submitted to our third party software host, SciQuest via a Support Form: http://go.sciquest.com /SupplierSupportRequest.html or via (800)233-1121, option 2 then option 1. If you have already established an account for FSU's Supplier Management System, enter your email and password and then skip to slide #8 in this presentation.

If you have not established an account, click the **Create Account** button.

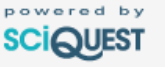

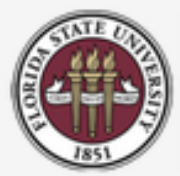

Registration FAQ

# PROCUREMENT SERVICES

## Welcome to Supplier Registration

Registration Checklist

Supplier Registration is required as a prerequisite for doing business with FSU, and should not be interpreted as a method of becoming a preferred supplier.

### When Supplier Registration is Needed

New suppliers (not currently in our supplier database) being paid through purchase orders. A purchase order is required before any goods or services are provided. Click here for additional details.

Suppliers that were previously registered with FSU but have had their information deleted due to lack of use (supplier information is removed from our system if the supplier is not used within 18 months)

Continue with Registration

Please contact Procurement Services at supplierrelations@fsu.edu or +1 (850) 644-6850 for assistance.

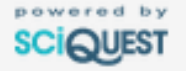

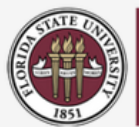

#### **Supplier Registration**

When a new supplier is added to the FSU supplier system, we are verifying with the IRS that the information provided on the supplier registration form matches their database. If it does not match, we will hold the supplier registration (along with any payments) until the correct information is received and confirmed. FSU is making every effort to ensure that the information we report to the IRS is a match prior to making any payments. Please refer to the instructions at www.irs.gov/pub/irs-pdf /iw9.pdf for more information on the information that should be provided.

#### **Company Information**

| Legal Company Name * |                                                            |  |  |  |
|----------------------|------------------------------------------------------------|--|--|--|
| Tax ID NumberType 🕤  | ✓                                                          |  |  |  |
| Tax Id               |                                                            |  |  |  |
| DUNS Number          |                                                            |  |  |  |
| Contact Information  |                                                            |  |  |  |
| First Name *         |                                                            |  |  |  |
| Last Name *          |                                                            |  |  |  |
| Title                |                                                            |  |  |  |
| Phone Number *       | ext.<br>For international numbers, begin the number with + |  |  |  |
| Login Information    |                                                            |  |  |  |
| Email *              |                                                            |  |  |  |
| Confirm Email *      |                                                            |  |  |  |
| Create Password *    |                                                            |  |  |  |
| Confirm Password *   |                                                            |  |  |  |
| Security Information |                                                            |  |  |  |

Fill in the requested information. Fields marked with an asterisk \* are required. Scroll to bottom, complete the security info and click on the **Create Account** Button

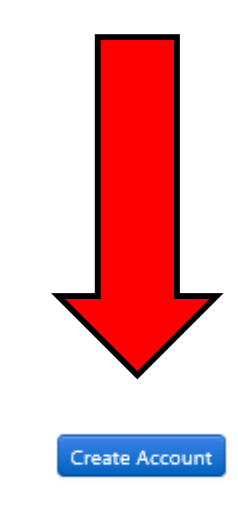

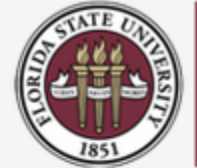

## **Supplier Registration**

Thank you for starting the registration process with Florida State University.

Please check your email inbox for instructions on how to complete the registration process.

Please contact Procurement Services at supplierrelations@fsu.edu or +1 (850) 644-6850 for assistance.

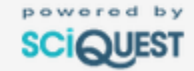

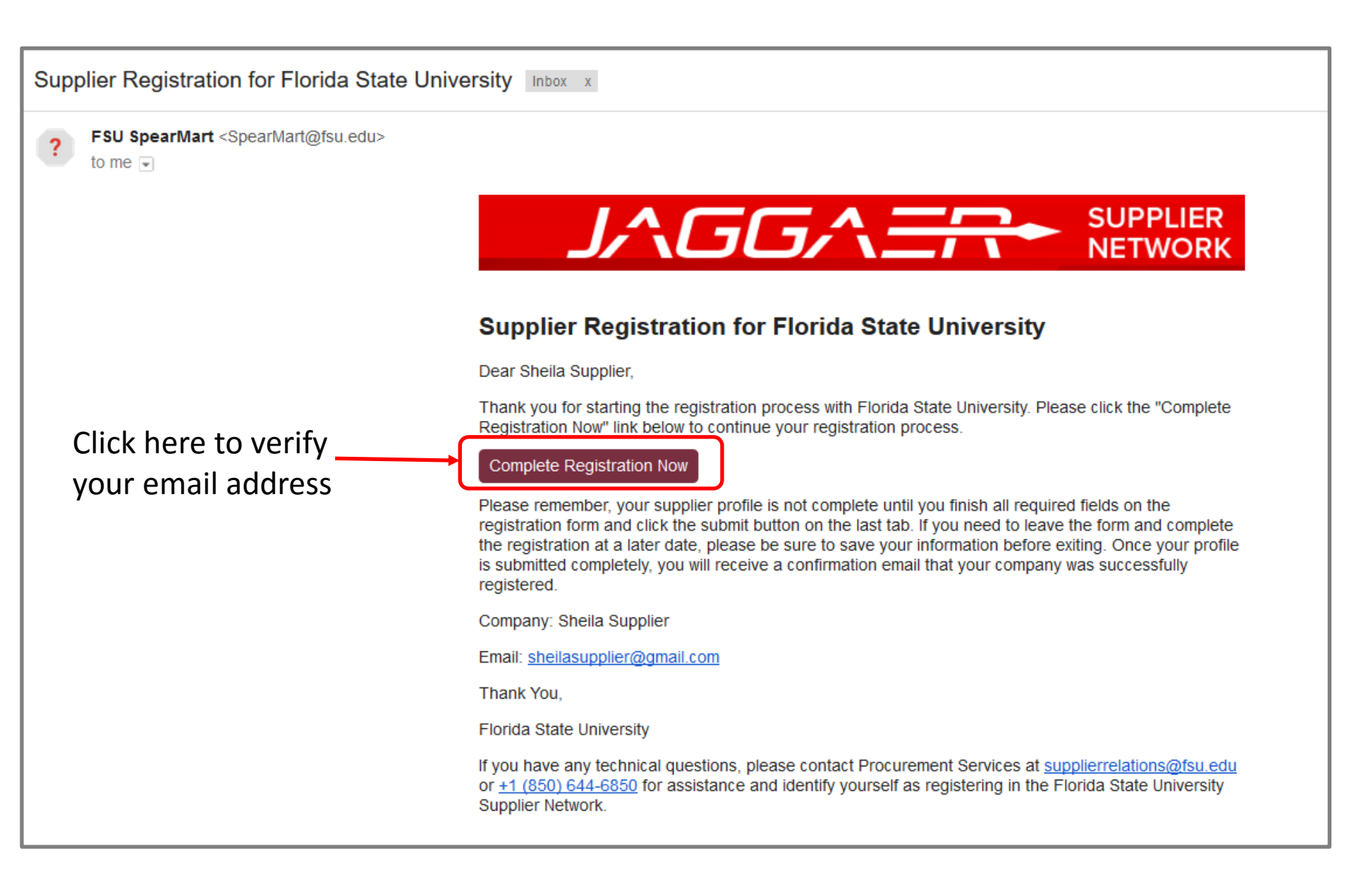

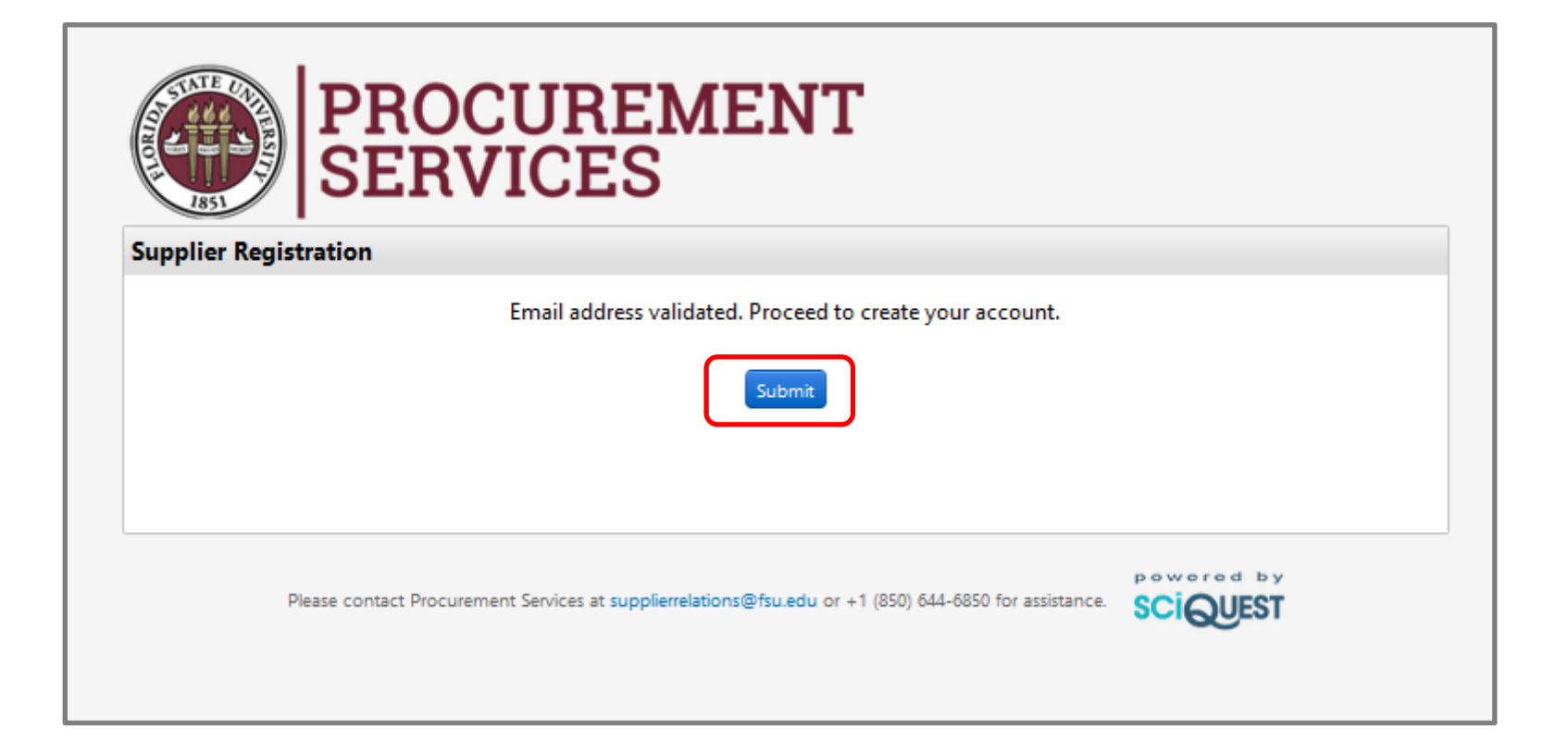

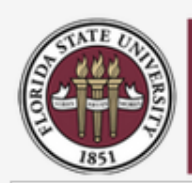

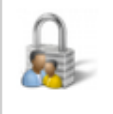

## Secure Account Login

## Account created successfully.

Please log in to complete registration.

| Email    | sheilasupplier@gmail.com  |
|----------|---------------------------|
| Password |                           |
|          | Login Trouble logging in? |

If you do not already have an account with FSU, please click the button below to begin account creation.

To avoid processing congestion, please wait for us to initiate further contact.

We appreciate your interest in doing business with FSU.

Create Account

## Welcome to the FSU Supplier Management System.

Registering with our database does not guarantee our business with your company.

After you complete the short registration process, we will review your information and keep on file until one of the following occurs:

1. If you are a new supplier, once an opportunity has been identified, you will be invited back into the system to provide additional information before payments can be initiated.

2. If you are requesting any updates, our supplier relations team will confirm that the information successfully updated.

If you have any questions regarding soliciation event details please contact us at sourcing@fsu.edu or 1-850-644-6850.

Any issues related to logging in or technical issues, including attachments, questions can be submitted to our third party software host, SciQuest via a Support Form: http://go.sciquest.com /SupplierSupportRequest.html or via (800)233-1121, option 2 then option 1. Enter your email and password that you used to register your account with FSU.

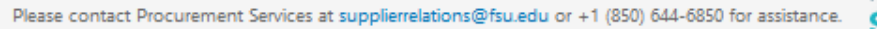

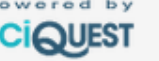

| <u>F</u> ile <u>E</u> dit <u>V</u> iew Hi <u>s</u> tory <u>B</u> ookmarks <u>T</u> ools <u>H</u> elp |                                                                                                    |                                                           |                            |  |  |
|----------------------------------------------------------------------------------------------------|----------------------------------------------------------------------------------------------------|-----------------------------------------------------------|----------------------------|--|--|
| Home - Sheila Supplier × https://bids.sstomerOrg=FSU × +                                             |                                                                                                    |                                                           |                            |  |  |
| 🗲 🛈 🖴   https://so                                                                                   | lutions. <b>sciquest.com</b> /apps/Router/BrandedSuppl                                                    | ierHome?tmstmp=1489516699200                              |                            |  |  |
| RA RAPid Login 🖻 Mos                                                                                 | st Visited 💪 Google 🛞 OMNI FSU 🔍 SciQuest, Inc                                                            | : Sign in 🔍 Florida State Universit 🔟 TeamDynamix Sign-In |                            |  |  |
| Home PROCUREMENT SERVICES                                                                            |                                                                                                    |                                                           |                            |  |  |
| Documents Area Customer Portal Home V Home - Sheila Supplier                                         |                                                                                                    |                                                           |                            |  |  |
| 👷 Sourcing                                                                                           | FSU Supplier Portal                                                                                       | Quick Links to Common Tasks                               | ?                          |  |  |
| Reporting                                                                                            | Frequently Asked Questions<br>Training Materials<br>Feedback                                              | Manage Registration Profile                               |                            |  |  |
| Administer                                                                                           |                                                                                                    | Sourcing Events                                           | ?                          |  |  |
| Registration                                                                                         | Customer Contact ?                                                                                        | Show Opening or Closing Soon V                            | Go to Public Opportunities |  |  |
|                                                                                                    | Name     Procurement Services       Email     supplierrelations@fsu.edu       Phone     +1 (850) 644-6850 | No Results                                                |                            |  |  |
|                                                                                                    |                                                                                                    |                                                           | View All Events            |  |  |
|                                                                                                    |                                                                                                    |                                                           |                            |  |  |
|                                                                                                    |                                                                                                    |                                                           |                            |  |  |

Click **Manage Registration Profile** to enter basic information about your company including the commodity codes that represent your company's products and/or services.

| 🞢 Home       | PROCUREMENT<br>SERVICES                   |                                                                                                    |  |  |
|--------------|-------------------------------------------|----------------------------------------------------------------------------------------------------|--|--|
| 🗐 Documents  | Registration  Manage Registration Profile | Welcome                                                                                                    |  |  |
| 🚔 Sourcing   | Sheila Supplier                           | Welcome to Supplier Registration     ?                                                                                                    |  |  |
| Reporting    | Registration In Progress for:             | Supplier Registration is required as a prerequisite for doing business with FSU, and should not be interpreted as a method of becoming a preferred supplier.                                              |  |  |
|              | 0 of 3 Steps Complete                     | When Supplier Registration is Needed                                                                                                    |  |  |
| 🔂 Administer |                                           | New suppliers (not currently in our supplier database) being paid through purchase orders. A purchase order is required before any goods or services are provided.                                        |  |  |
| Registration | Welcome                                   | Click here for additional details.                                                                                                    |  |  |
| •            | Company Overview 🗸                        | uppliers that were previously registered with FSU but have had their information deleted due to lack of use (supplier information is removed from our system if the upplier is not used within 18 months) |  |  |
|              | Business Details 🛛 🗸                      |                                                                                                    |  |  |
|              | Contacts 🗸                                | Required to Start Registration                                                                                                    |  |  |
|              | Certify & Submit                          | Legal Company Name * Sheila Supplier                                                                                                    |  |  |
|              | Registration PACE View History            | ★ Required to Complete Registration                                                                                                    |  |  |
|              |                                           |                                                                                                    |  |  |
|              |                                           |                                                                                                    |  |  |

Use the **Next button** to navigate to each section to enter the required information. If you do not enter the correct commodity codes that represent your company's products and/or services you may not receive the appropriate notification for future competitive solicitations that may be applicable to your company.